## Datenblatt PDF-Export

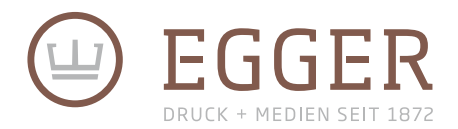

So speichern Sie Ihre Daten richtig ab

## Anleitung

## A. Profil einladen

1. Klicken Sie in InDesign "Datei" » "Adobe PDF-Vorgaben" » "Definieren..."

(Wenn Sie in Photoshop oder Illustrator arbeiten, klicken Sie "Bearbeiten" » "Adobe PDF-Vorgaben...")

- 2. Anschließend öffnet sich das Fenster Adobe PDF-Vorgaben.
- Klicken Sie auf "Laden ..." und wählen Sie dann die von uns zur Verfügung gestellte Datei "Egger\_PDF-Export.joboptions" aus. Dieses erhalten Sie <u>hier</u>.
- 4. Jetzt ist unser Ausgabeprofil in Ihrem Programm hinterlegt.

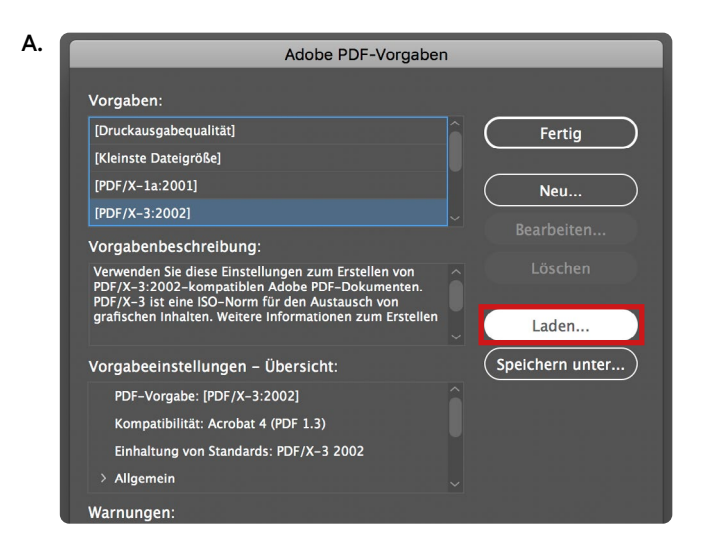

## B. Datei mit Profil exportieren

1. Klicken Sie in InDesign "Datei" >> "Exportieren ..."

(Wenn Sie in Photoshop oder Illustrator arbeiten, klicken Sie "Datei" » "Speichern unter…" und wählen Sie "Adobe PDF")

- 2. Nun öffnet sich das Fenster "Adobe PDF exportieren".
- 3. Wählen Sie hier bei "Adobe PDF-Vorgabe" das soeben geladene Profil aus.
- 4. Im Reiter "Ausgabe" können Sie kontrollieren, ob Ihre Druckdaten in das Zielprofil "Coated FOGRA39" konvertiert werden.
- 5. Jetzt ist Ihr PDF-Export für den Druck bei uns optimiert!

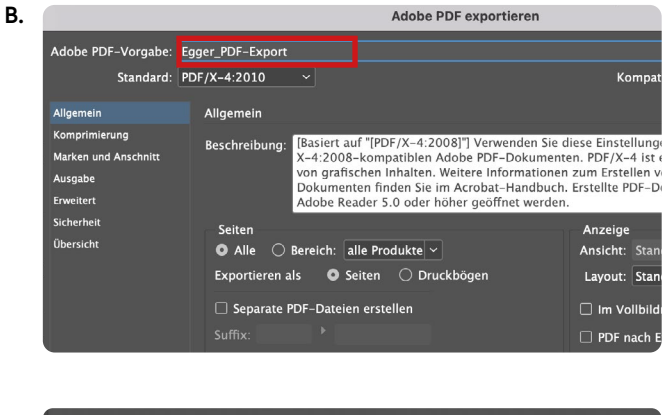

| Ausgabe |                    |                                                                                            |                                                                                                    |
|---------|--------------------|--------------------------------------------------------------------------------------------|----------------------------------------------------------------------------------------------------|
| Farbe   |                    |                                                                                            |                                                                                                    |
|         | Farbkonvertierung: | In Zielprofil konvertieren (Werte be                                                       |                                                                                                    |
|         | Ziel:              | Coated FOGRA39 (ISO 12647-2:2                                                              |                                                                                                    |
|         |                    |                                                                                            |                                                                                                    |
|         |                    |                                                                                            |                                                                                                    |
|         |                    | Druckfarben-Manager.                                                                       | )                                                                                                    |
|         | Ausgabe<br>Farbe   | Ausgabe Farbe Farbkonvertierung: 21e: Berücksichtigung der Profile: Dierdrucken simulieren | Ausgabe Farbe Farbkonvertierung: In Zielprofil konvertieren (Werte be Ziel: Coated FOCRA39 (ISO 12647-22 Berücksichtigung der Profile: Zielprofil einschließen Diberdrucken simulieren Druckfarben-Manager |

Überprüfen Sie vor der Übermittlung Ihrer Druckdaten, ob die PDF-Datei im richtigen Format angelegt ist (Maße siehe individuelle Designvorlage)